# HITACHI

# airCloud Tap

Inbetriebnahmezeiten der Hitachi Klimasysteme reduzieren und Wartungen optimieren

Profitieren Sie von einer schnelleren Dateneingabe und einer einfacheren Navigation, indem Sie die airCloud Tap-App verwenden, um die Klimaanlage mithilfe Ihres Smartphones zu aktualisieren. Platzieren Sie dann einfach Ihr Mobilgerät in der Nähe einer kompatiblen Kabelfernbedienung, um die Einstellungen sofort per NFC-Technologie (Near-Field Communication) zu übertragen.

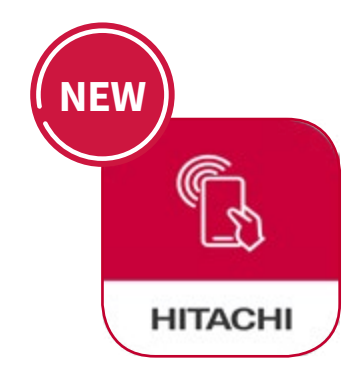

## Cooling & Heating

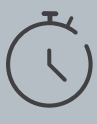

#### Schneller als bei der Verwendung eines Raumcontrollers

- ✓ Optimiertes Benutzererlebnis
- ✓ Schnelleres Navigieren in den Einstellungen und bei der Dateneingabe
- ✓ Einfaches Kopieren/Einfügen der Einstellungen von einem Telefon oder Tablet auch in mehrere Controller. Ideal für Mehrraum-Installationen

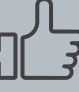

#### Keine Installation zusätzlicher Hardware notwendig

- ✓ Funktioniert mit der neuesten Hitachi Kabelfernbedienung
- ✓ NFC-Chip bereits in kompatible Hitachi-Geräte integriert

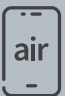

#### Komfort einer mobilen App

- Einfaches Durchsuchen aller
  Einstellungen durchs Scrollen
- ✓ Zugriff auf mehr als 140 Einstellungen und Funktionen
- ✓ Vollständige Beschreibungen jeder Einstellung bedeuten, dass keine zusätzliche Dokumentation benötigt wird
- ✓ Keine Internetverbindung notwendig

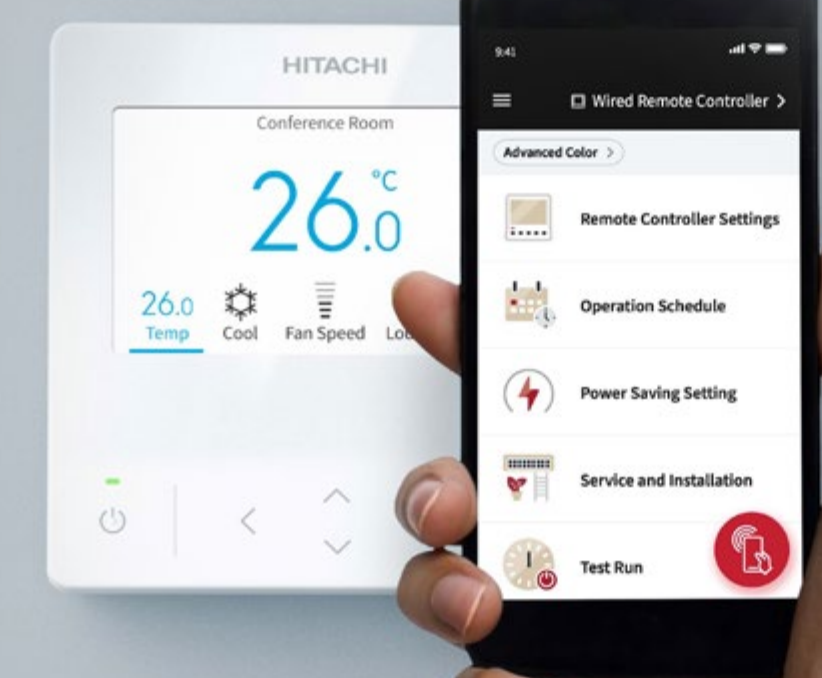

## airCloud Tap – Einstellungshighlights

\*airCloud Tap ist mit ausgewählten Hitachi Cooling & Heating-Produkten kompatibel.

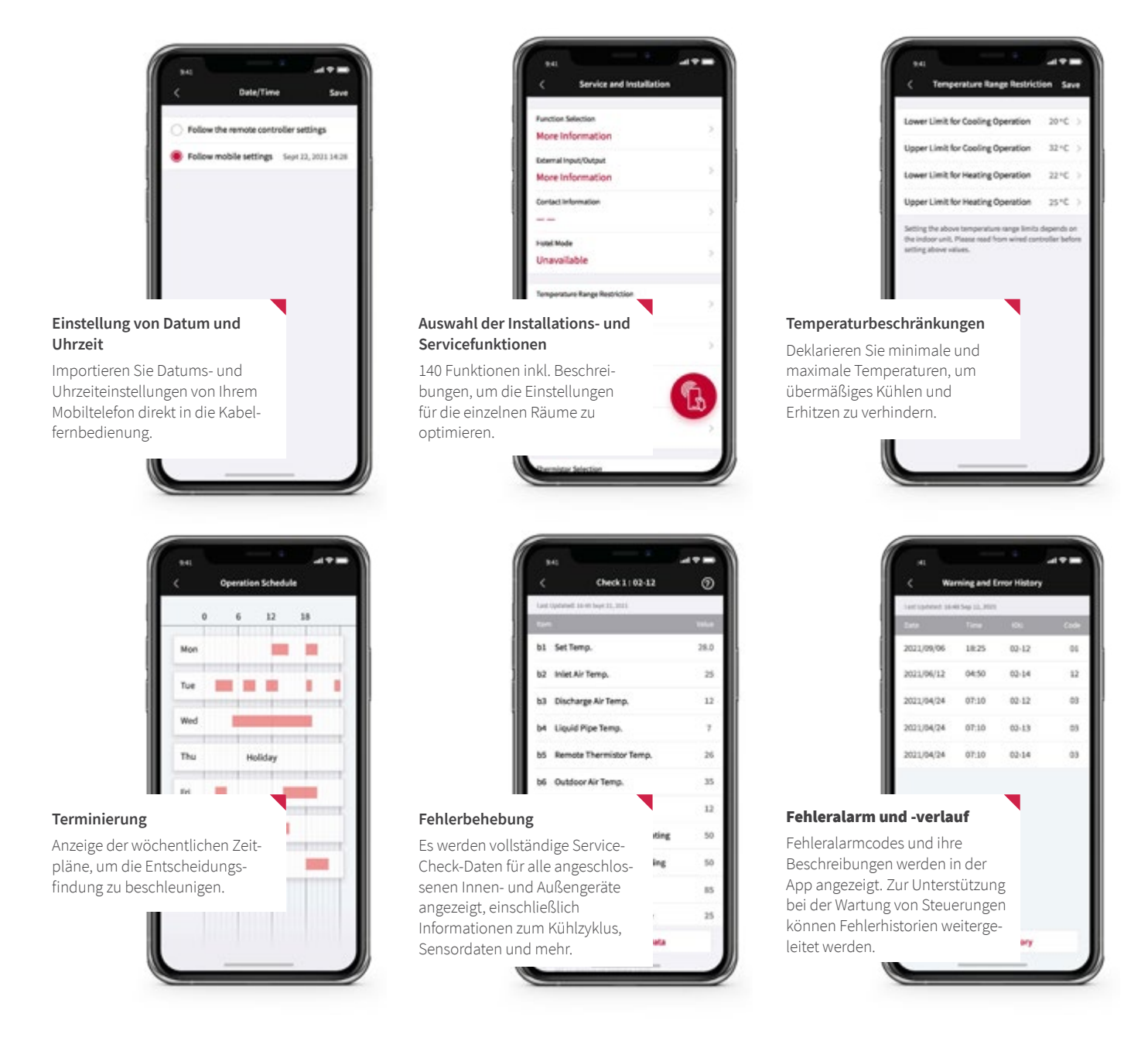

## Wie funktioniert airCloud Tap?

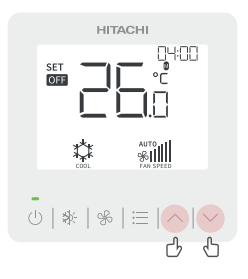

1 Aktivierung der NFC-Funktion für Ihre Klimaanlage.

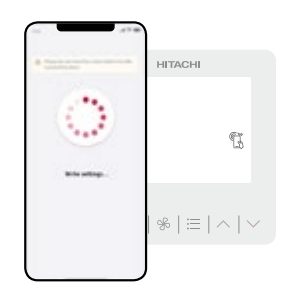

2 Öffnen Sie die airCloud Tap-App und halten Sie Ihr Telefon an die Kabelfernbedienung, um eine Verbindung herzustellen.

|        | -   | a marketer       | iernalier b |
|--------|-----|------------------|-------------|
|        | -   | atten 1          |             |
|        | 24  | Renate Cantoning | e lattinge. |
|        | 2.4 | Security School  | -           |
|        |     |                  |             |
| /      | (4  | from landing bet |             |
| (      | 7   | -                | -           |
| 1      | V   | /                |             |
|        | I   | 14154            | G           |
|        |     | Charle Marco     | •           |
|        | Ľ   |                  |             |
| $\sim$ |     |                  |             |

3 Bearbeiten Sie die gewünschten Einstellungen auf Ihrem Telefon. Sie müssen während der Bearbeitung nicht in der Nähe der Klimaanlage bleiben.

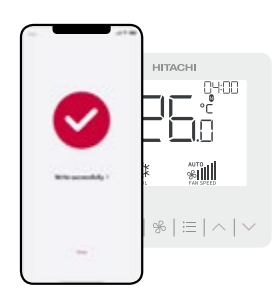

4 Bestätigen Sie die Eingabe, um die erfolgten Einstellungen anzuwenden.

## **Besonderer Tipp: Sparen Sie Zeit** bei Inbetriebnahme einer Anlage für mehrere Räume

Legen Sie die Einstellungen für einen Raum fest und speichern Sie diese. Anschließend wenden Sie diese Einstellungen mit einem Fingertipp auf andere ähnliche Räume an. Besonders nützlich für mehrere Zonen mit ähnlichen Anforderungen; wie Hotelzimmer, Büroräume, Eigentumswohnungen usw.

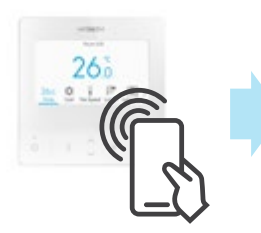

Schritt 1: Bearbeiten und speichern Lesen Sie die Geräteeindiese auf airCloud Tap.

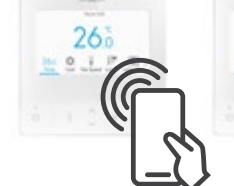

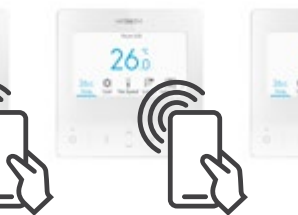

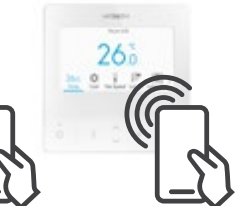

Schritt 2: Tippen und schreiben Halten Sie das Mobilgerät über jeder stellungen ab und speichern Sie Controller-Einheit und übertragen die im 1. Schritt gespeicherten Einstellungen.

| moto Contro | CI Wired De                           | ato Controller |
|-------------|---------------------------------------|----------------|
| mote Contro |                                       | ote Controller |
|             |                                       | 2              |
| Advance     | by<br>Update: Sept 11, 2021           | Advanced Colo  |
| Eco C       | ce 1F<br>Update: July 23, 2021        | Eco Compac     |
| lico C      | eting Room A<br>Jpdate: July 23, 2021 | Eco Compac     |
| Advanc      | ard Room 501<br>Update: May 9, 2021   | Advanced Cole  |
| Eco C       | <b>eteria</b><br>Updata: Apr 10, 2021 | Eco Compac     |
| ied Setting | Write Cop                             | d Settings     |
|             |                                       |                |
| Saved Set   | A Hama                                | Saved Settings |

### Für Klima-Profis

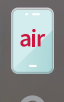

Kostenfreier Download.

| Sicherheit durch | individuel |
|------------------|------------|
| Registrierung.   |            |

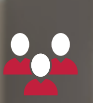

3 Benutzergruppen: Facility Manager, Installateur, autorisierter Service.

| н | ΠA | C | н |  |
|---|----|---|---|--|
|   |    |   |   |  |

| Log in                     |                 |
|----------------------------|-----------------|
| Email<br>example@email.com |                 |
| Password                   | ø               |
|                            | Forgot password |
| Log in                     |                 |
| Become an airCloud Tap U   | ser Today!      |
| Sign Up                    |                 |

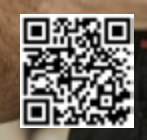

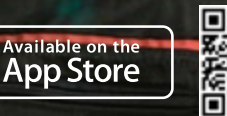

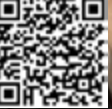

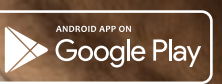

| –<br>Liste der mit<br>Geräte und v | AirCloud Tap kompati<br>erfügbare Einstellung                                                     | blen<br>en                 | PC-ARFG1-*<br>2663<br>2663<br>2673<br>2673<br>2673<br>2673<br>2673<br>2673<br>2673<br>2673<br>2673<br>2673<br>2673<br>2673<br>2673<br>2673<br>2673<br>2673<br>2673<br>2673<br>2673<br>2673<br>2673<br>2673<br>2673<br>2673<br>2773<br>2773<br>2774<br>2773<br>2773<br>2775<br>2775<br>2775<br>2775<br>2775<br>2775<br>2775<br>2775<br>2775<br>2775<br>2775<br>2775<br>2775<br>2775<br>2775<br>2775<br>2775<br>2775<br>2775<br>2775<br>2775<br>2775<br>2775<br>2775<br>2775<br>2775<br>2775<br>2775<br>2775<br>2775<br>2775<br>2775<br>2775<br>2775<br>2775<br>2775<br>2775 | PC-ARC-*<br>HERONE<br>HERONE<br>PC<br>PC<br>PC<br>PC<br>PC<br>PC<br>PC<br>PC<br>PC<br>PC |
|------------------------------------|---------------------------------------------------------------------------------------------------|----------------------------|----------------------------------------------------------------------------------------------------|------------------------------------------------------------------------------------------|
| Menü                               | Funktionen                                                                                        | Lesen(R) /<br>Schreiben(W) | Erweiterte<br>Kabelfernbedienung                                                                                                    | Kompakte<br>Kabelfernbedienung                                                           |
| Einstellungen<br>der Fernbedienung | Raumname<br>Terminzeit<br>Sprache<br>Temperatur<br>Helligkeit der Betriebsanzeige                 |                            | ✓*1<br>✓<br>✓<br>✓<br>✓<br>✓                                                                                                    |                                                                                          |
| Betriebsplan                       | Zeitplan<br>Betriebsplan<br>Urlaubseinstellung<br>Alles zurücksetzen                              | R/W                        |                                                                                                    |                                                                                          |
| Energiespareinstellung             | Energiespareinstellung<br>Detaillierte Energiespareinstellungen                                   |                            | ✓<br>✓                                                                                                    | × (10                                                                                    |
|                                    | Funktionsauswahl<br>Externer Eingang/Ausgang<br>Kontaktinformationen<br>Hotelmodus                |                            | ✓ <sup>+2</sup><br>✓ <sup>+2</sup><br>✓ <sup>+1</sup><br>✓                                                                                                    | ×*2<br>×*2<br>×<br>×                                                                     |
|                                    | Einschränkung des<br>Temperaturbereichs<br>Dualer Sollwert                                        |                            | ~                                                                                                    | ✓<br>×                                                                                   |
|                                    | Haupt-/Nebenanzeige                                                                               |                            | ✓                                                                                                    | ✓                                                                                        |
|                                    | Auswahl des Thermistors                                                                           |                            | ✓                                                                                                    | ✓                                                                                        |
| Service & Installation             | Thermistorkalibrierung im Controller<br>Automatischer Neustart:<br>Automatisches Einschalten (d1) |                            |                                                                                                    | ✓<br>✓*2                                                                                 |
|                                    | Automatischer Neustart:<br>Aktuellen Status verfolgen                                             |                            | ✓*2                                                                                                    | ✓*2                                                                                      |
|                                    | von vor dem Ausfall (d3)                                                                          |                            | <b>√*</b> 2                                                                                                    | ✓*2                                                                                      |
|                                    | Hohe Lüftergeschwindigkeit (C5)                                                                   |                            |                                                                                                    |                                                                                          |
|                                    | Sperrfunktion<br>Lüftergeschwindigkeit bei Kühl-<br>Thermo-AUS                                    |                            | ✓*2<br>✓*2                                                                                                    | ✓*2<br>✓*2                                                                               |
|                                    | Lüftergeschwindigkeit bei Heiz-<br>Thermo-AUS                                                     | W                          | ~                                                                                                    | ×                                                                                        |
|                                    | Vorheizregelung abbrechen                                                                         | R/W                        | ✓                                                                                                    | X                                                                                        |
|                                    | Einschalten                                                                                       |                            | ×                                                                                                    | · · · · · · · · · · · · · · · · · · ·                                                    |
| Testlauf                           | Modus                                                                                             | W                          |                                                                                                    |                                                                                          |
|                                    | Testlauf startan                                                                                  |                            |                                                                                                    |                                                                                          |
|                                    | Testlauf stoppen                                                                                  |                            | ↓ ↓ ↓                                                                                                    |                                                                                          |
|                                    | Alarmyerlauf                                                                                      |                            | ×                                                                                                    | · · · · · · · · · · · · · · · · · · ·                                                    |
| Überprüfen Sie das Menü            | Produktinformation                                                                                | R                          | ✓*3                                                                                                    | <br>✓*3                                                                                  |
|                                    | Überprüfen Sie 1                                                                                  |                            | ✓*3                                                                                                    | ✓*3                                                                                      |
|                                    | Überprüfen Sie 2                                                                                  |                            | ✓*4                                                                                                    | ×                                                                                        |
| Gespeicherte Einstellungen         | Überprüfen der Leiterplatte der                                                                   | -                          | ~                                                                                                    | ~                                                                                        |
|                                    | Bearbeiten der gespeicherten                                                                      | W                          | ~                                                                                                    | ~                                                                                        |
|                                    | Kopierte Einstellungen schreiben                                                                  | _                          | ✓ <i>✓</i>                                                                                                    |                                                                                          |
| Seitenmenü                         | Anzeigeeinheit                                                                                    | _                          | ~                                                                                                    | · · · · · ·                                                                              |
|                                    | Sprachauswahl                                                                                     | -                          | ~                                                                                                    |                                                                                          |

\*1. Es können nur Englisch und Nummern registriert werden.

\*2. Wenn mehrere Innengeräte angeschlossen sind, sind individuelle Einstellungen nicht möglich.

\*3. Die Auswahl des Innengeräts auf dem Bildschirm "Menü prüfen" der Kabelfernbedienung ist erforderlich.

\*4. Die Auswahl des Innengeräts auf der Ergebnisprüfungsplatine der Geräte auf der Kabelfernbedienung ist erforderlich.